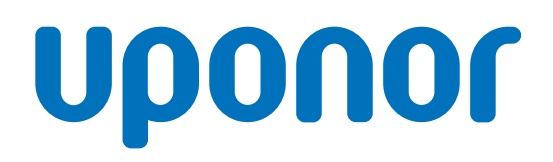

## Uponor Smatrix Base PRO

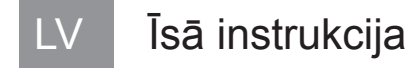

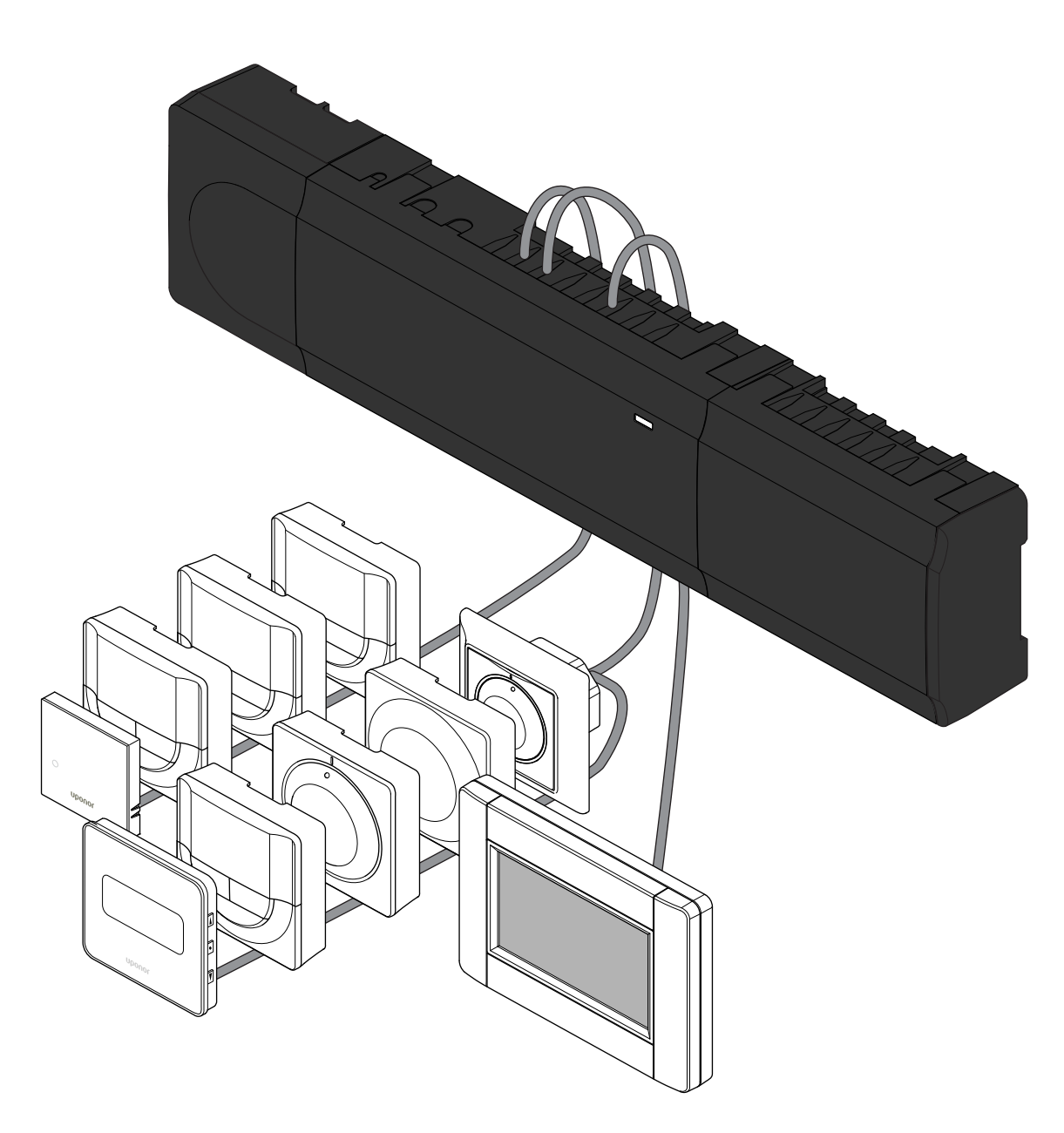

CD0000416

# Satura rādītājs

| 1          | Drošības noteikumi                                                              | 3      |
|------------|---------------------------------------------------------------------------------|--------|
| 1.1<br>1.2 | Vadības bloks<br>Termostats/sistēmas ierīce                                     | 3<br>3 |
| 2          | Uponor Smatrix Base PRO sistēmas apraksts                                       | 4      |
| 2.1<br>2.2 | Komponenti<br>Sistēmas piemērs                                                  | 4<br>4 |
| 3          | Īsā instrukcija                                                                 | 5      |
| 3.1<br>3.2 | Uzstādīšana<br>Termostata un/vai sistēmas ierīces reģistrēšana vadības<br>blokā | 5<br>7 |
| 3.3        | Vairāku kontroles ierīču reģistrēšana                                           | 8      |
| 3.4        | Viena kanāla vai sistēmas ierīces reģistrācijas dzēšana                         | 9      |
| 3.5        | Visu kanālu reģistrācijas dzēšana                                               | 9      |
| 3.6        | Telpas mazais loks (bypass)                                                     | 9      |
| 3.7        | Sakaru protokoli                                                                | 9      |
| 3.8        | Citas funkcijas                                                                 | 9      |

| 4 | Tehniskie dati | 10 |  |
|---|----------------|----|--|
|---|----------------|----|--|

# 1 Drošības noteikumi

# PIEZĪME! Šajā īsajā darba sākšanas rokasgrāmatā ir apkopoti atgādinājumi pieredzējušiem uzstādītājiem. Pirms kontroles sistēmas uzstādīšanas īpaši ieteicams izlasīt pilno rokasgrāmatu. Lejupielādes saiti skatiet QR kodā. PIEZĪME! Šajā rokasgrāmatā norādītā vispārīgā termostatu lietošana attiecas arī uz Uponor Smatrix Base Pro X-148 Modbus RTU.

## 1.1 Vadības bloks

|             | Brīdinājums!                                                                                                    |
|-------------|----------------------------------------------------------------------------------------------------|
| STOP        | Uponor sistēmai tiek lietota 50 Hz, 230 V maiņstrāvas<br>elektropadeve. Ārkārtas situācijā nekavējoties atvienojiet<br>elektropadevi.                          |
|             | Brīdinājums!                                                                                                    |
| STOP        | Elektrošoka risks! Elektroinstalācijas un apkopes darbus<br>zem pārsegiem, kas pasargā no 230 V maiņstrāvas,<br>jāveic kvalificēta elektromontiera uzraudzībā. |
| $\frown$    | Brīdinājums!                                                                                                    |
| <b>STOP</b> | Transformatora modulis ir smags un var atdalīties, ja<br>vadības bloks tiek turēts ar augšpusi uz leju bez vāka.                                               |
|             | Uzmanību!                                                                                                    |
| <u>/!</u> \ | Lai novērstu traucējumus, turiet instalācijas/datu kabeļus<br>atstatus no strāvas vadiem, kuru spriegums pārsniedz<br>50 V.                                    |
|             | Uzmanību!                                                                                                    |
| <u>/!</u> \ | Pārliecinieties, ka katrs aktuators ir pievienots pareizajam<br>kanālam, nodrošinot, ka termostati kontrolē atbilstošos<br>kontūrus.                           |
|             | PIEZĪME!                                                                                                    |
|             | Pirms transformatora noņemšanas ir jāatvieno vadi starp transformatoru un telpas kontroliera karti.                                                            |
|             | PIEZĪME!                                                                                                    |
|             | Katram kanālam pievienojiet tikai vienu aktuatoru. 01.                                                                                                    |

Katram kanālam pievienojiet tikai vienu aktuatoru. 01. un 02. kanālam ir dubulta izeja (a un b) diviem aktuatoriem.

## 1.2 Termostats/sistēmas ierīce

#### Uzmanību!

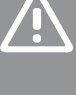

Ja sistēmā ir pieejama vairāk nekā viens telpas kontrolieris, reģistrējiet termostatu galvenajā telpas kontroliera ierīcē kā sistēmas ierīci.

#### Uzmanību!

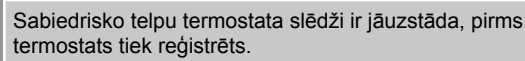

#### Uzmanību!

Sabiedrisko telpu termostata slēdži ir jāiestata vienā no pieejamajām funkcijām, pretējā gadījumā termostatu nevar reģistrēt.

#### PIEZĪME!

Pirms sistēmas ierīces reģistrēšanas ir jāveic vismaz viena termostata reģistrēšana.

#### PIEZĪME!

Interfeisam var reģistrēt ne vairāk par 16 kontroles ierīcēm.

# 2 Uponor Smatrix Base PRO sistēmas apraksts

## 2.1 Komponenti

#### PIEZĪME!

- Šajā rokasgrāmatā norādītā vispārīgā termostatu
- lietošana attiecas arī uz Uponor Smatrix Base Pro X-148 Modbus RTU.

Sistēmā Uponor Smatrix Base PRO var būt kombinēti tālāk norādītie komponenti.

- Uponor Smatrix Base PRO Controller X-147 (kontroles ierīce)
- Uponor Smatrix Base PRO Interface I-147 (interfeiss)
- Uponor Smatrix Base Thermostat D+RH T-149 (digitālais termostats T-149)
- Uponor Smatrix Base Thermostat Prog.+RH T-148 (digitālais termostats T-148)
- Uponor Smatrix Base Thermostat Dig T-146 (digitālais termostats T-146)
- Uponor Smatrix Base Thermostat Standard T-145 (standarta termostats T-145)
- Uponor Smatrix Base Thermostat Flush T-144 (iebūvējamais termostats T-144)
- Uponor Smatrix Base Thermostat Public T 143 (sabiedrisko telpu termostats T-143)
- Uponor Smatrix bāze PRO Room Sensor+RH T 141 (sensora termostats T-141)
- Uponor Smatrix Base Slave Module M-140 (paplašinājuma modulis M-140)
- Uponor Smatrix Base Star Module M-141 (zvaigznes slēguma modulis M-141)
- Uponor Smatrix Transformer A-1XX (transformators A-1XX)

## 2.2 Sistēmas piemērs

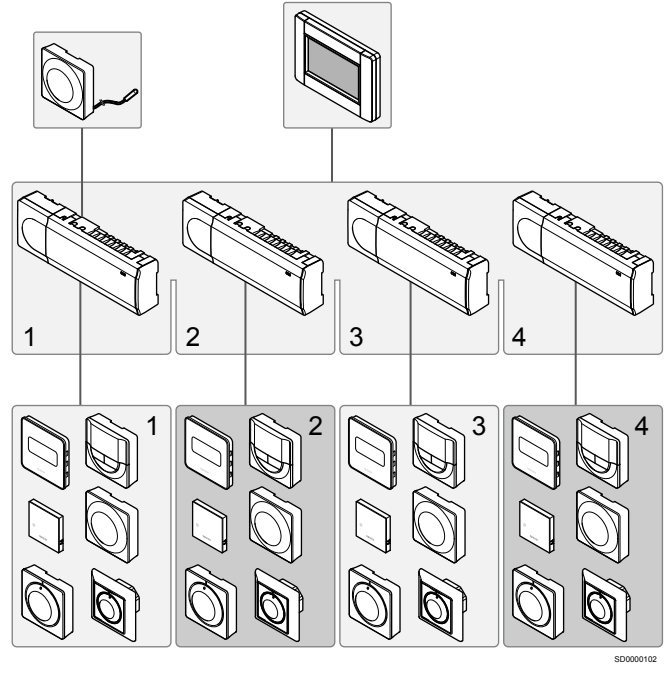

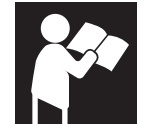

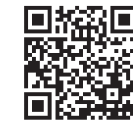

www.uponor.com/services/download-centre

Uponor Smatrix Base PRO

# 3 Īsā instrukcija

## 3.1 Uzstādīšana

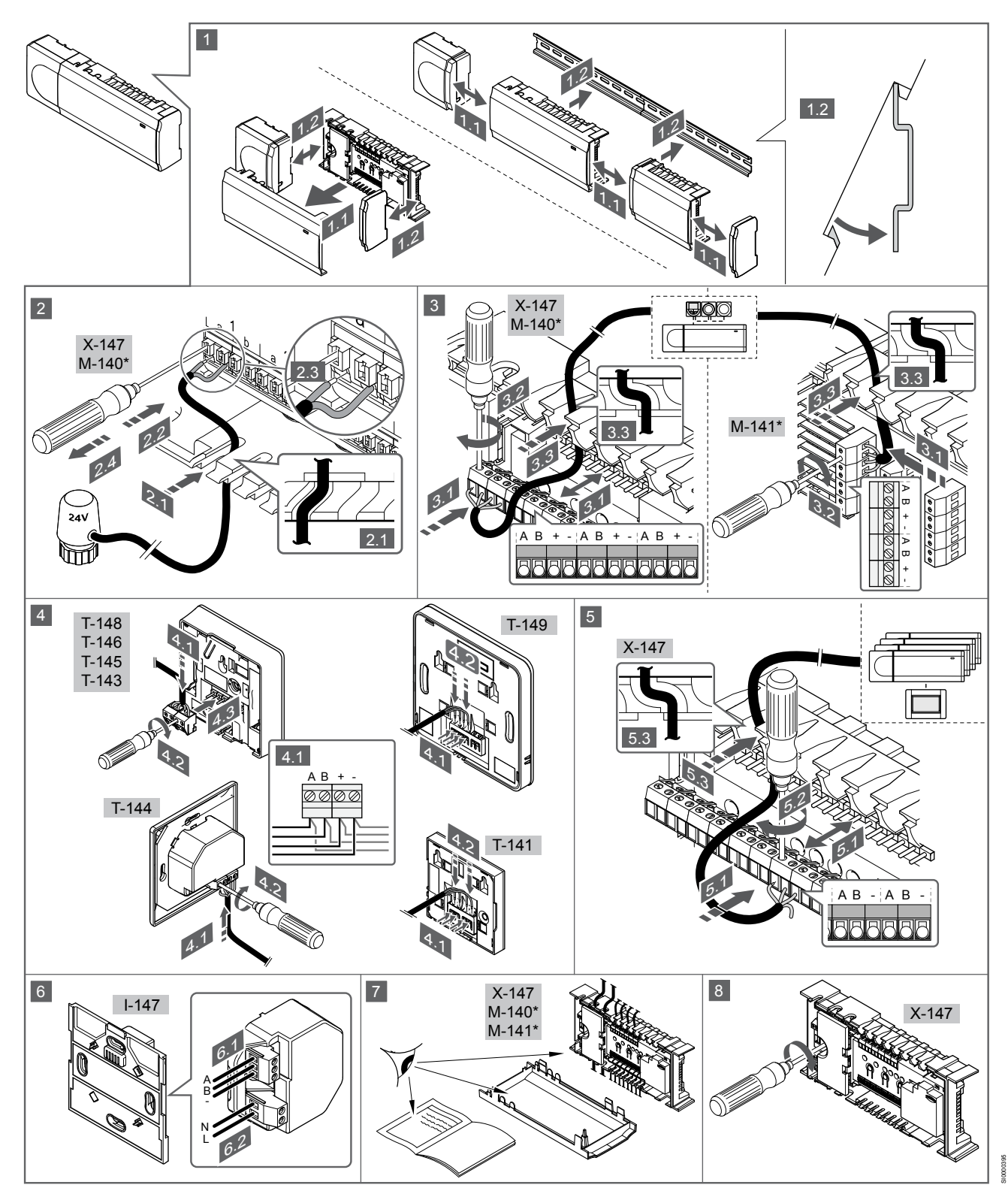

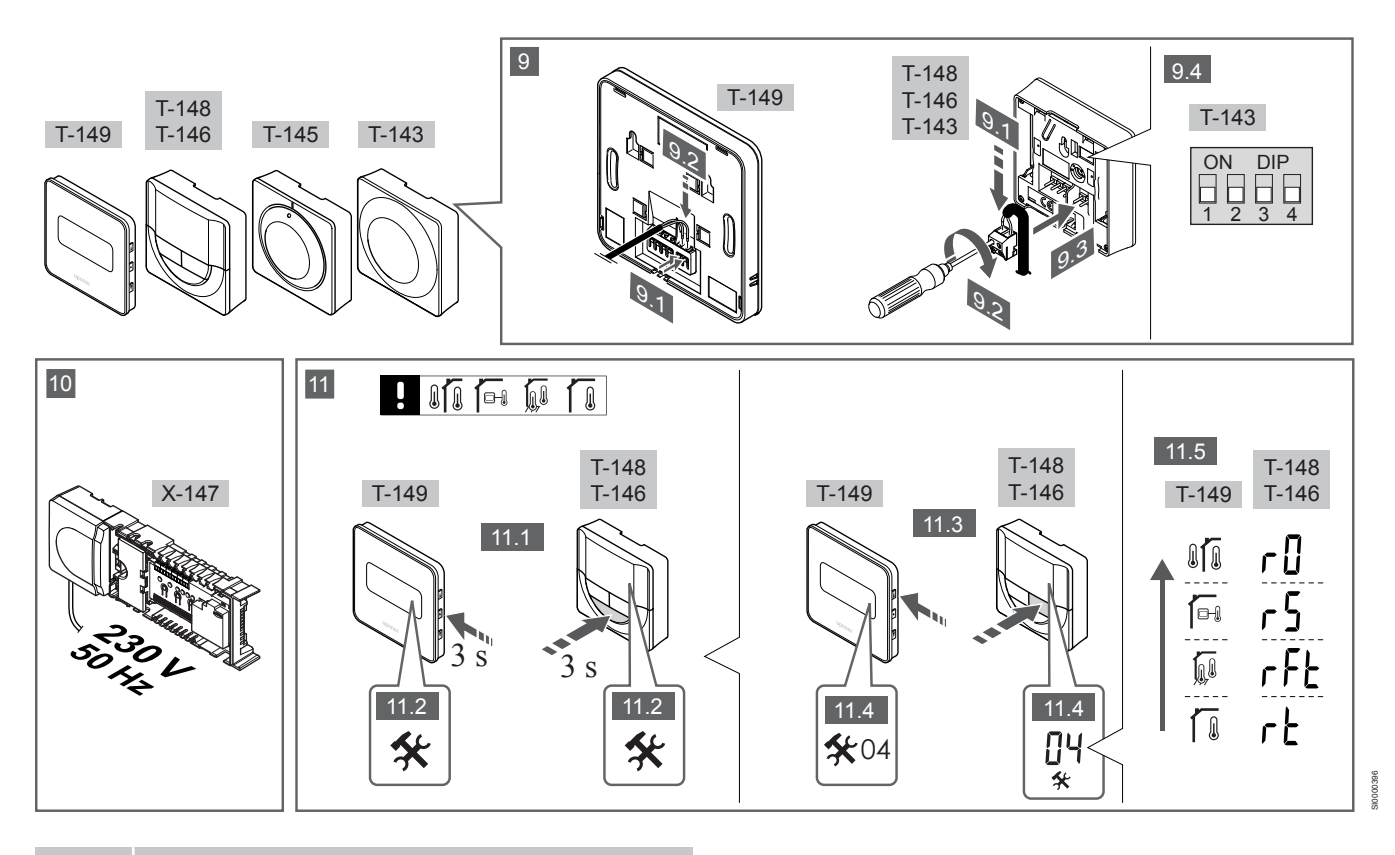

#### PIEZĪME!

Šajā rokasgrāmatā norādītā vispārīgā termostatu lietošana attiecas arī uz Uponor Smatrix Base Pro X-148 Modbus RTU.

## 1—11 Komponentu savienošana

- 1. Pievienojiet visu bloku vai tā daļas pie sienas, izmantojot DIN sliedi vai sienas skrūves un tapas.
- 2. Pievienojiet aktuatorus.
- 3. Pieslēdziet kontroles ierīcei, paplašinājuma modulim un/vai papildiespējās pieejamajam zvaigznes slēguma modulim termostata sakaru kabeli. Piezīme. Ieteicama zvaigznes slēguma kopnes topoloģija. Skatiet sadaļu Sakaru protokoli, Lappuse 9, lai iegūtu vairāk informācijas.
- 4. Pieslēdziet termostatam/laika relejam sakaru kabeli.
- 5. Pieslēdziet sistēmas kopnes sakaru kabeli starp kontroles ierīcēm un aizvelciet vienu kabeli līdz interfeisam. Piezīme. leteicama zvaigznes slēguma kopnes topoloģija. Skatiet sadaļu Sakaru protokoli, Lappuse 9, lai iegūtu vairāk informācijas.
- Pieslēdziet sistēmas kopnes sakaru kabeli (6.1) un 6. elektroapgādes kabeli (6.2) interfeisam.
- 7. Pārbaudiet, vai šo daļu elektroinstalācija ir pilnībā pabeigta un pareiza:
  - Aktuatori
  - apsildes/dzesēšanas slēdzis;
  - Cirkulācijas sūknis
- 8. Pārliecinieties, vai kontrollera 230 V maiņstrāvas nodalījums ir aizvērts un stiprinājuma skrūve ir pievilkta.
- Pievienojiet papildu ārējo sensoru (tikai atbilstošiem 9. termostatiem) un uzstādiet divrindu korpusa slēdzi (tikai sabiedrisko telpu termostatam T-143).

| Funkcija                                                                                             | Slēdzis           |
|----------------------------------------------------------------------------------------------------|-------------------|
| Standarta telpu termostats                                                                           | ON DIP<br>1 2 3 4 |
| Standarta telpu termostats ar grīdas temperatūras sensoru                                            | ON DIP<br>1 2 3 4 |
| Standarta telpu termostats vai sistēmas ierīce ar āra temperatūras sensoru                           | ON DIP<br>1 2 3 4 |
| Sistēmas ierīce ar padeves temperatūras sensoru<br>apsildes/dzesēšanas režīma pārslēgšanas funkcijai | ON DIP<br>1 2 3 4 |
| Sistēmas ierīce, kurā sensora ieeja tiek izmantota<br>komforta/ECO režīma pārslēgšanas funkcijai **  | ON DIP<br>1 2 3 4 |
| Attālais sensors                                                                                     | ON DIP<br>1 2 3 4 |

Attālais sensors

\* Ja termostats ir reģistrēts galvenajā kontroles ierīcē, sistēmā Base PRO ar vairākām kontroles ierīcēm termostatu var reģistrēt tikai kā sistēmas ierīci. \*\* Aizvērts = EKO

 Pieslēdziet strāvas vadu 230 V maiņstrāvas sienas kontaktrozetei vai, ja tā noteikts vietējos noteikumos, sadales kārbai.

 Izvēlieties termostata vadības režīmu (iestatījumu izvēlne 04; tikai digitālajos termostatos). Noklusējuma vērtība: RT (standarta telpu termostats).

Reģistrējiet termostatus, interfeisu un citas sistēmas ierīces norādītajā secībā (nākamā lappusē).

## 3.2 Termostata un/vai sistēmas ierīces reģistrēšana vadības blokā

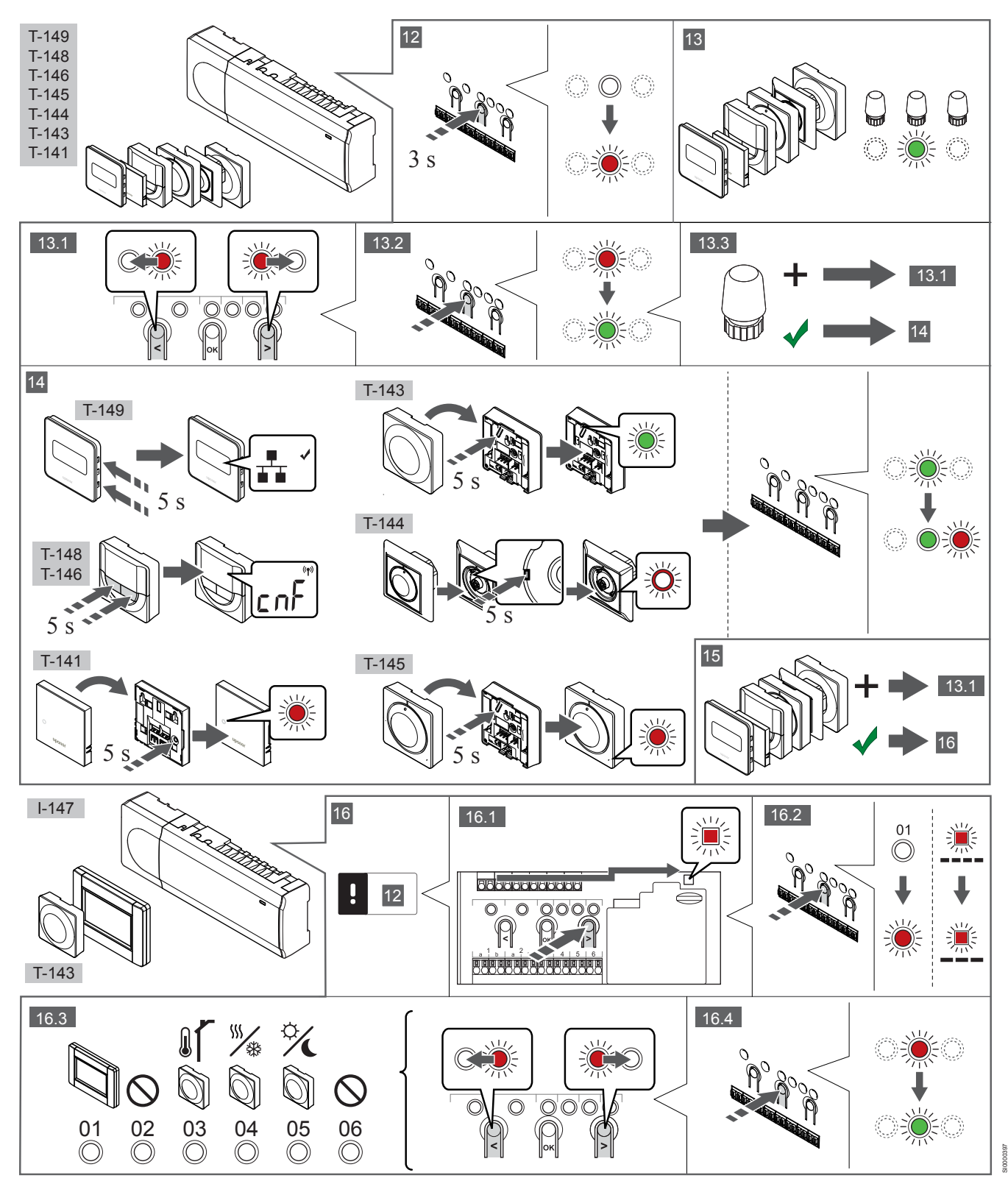

## 12 Aktivizējiet reģistrēšanas režīmu

Nospiediet kontroles ierīces taustiņu **OK** (Labi) un turiet to aptuveni 3 sekundes, līdz 1. kanāla (vai pirmā nereģistrētā kanāla) gaismas diode mirgo sarkanā krāsā.

### 13—15 Termostata reģistrēšana

#### 13. Atlasiet termostata kanālu.

- Izmantojot pogu < vai >, pārvietojiet rādītāju (gaismas diode mirgo sarkanā krāsā) uz vēlamo kanālu.
- Lai reģistrētu šo kanālu, nospiediet pogu OK (Labi). Izvēlētā kanāla gaismas diode sāk mirgot zaļā krāsā.
- Atkārtojiet 13.1. un 13.2. darbību, līdz ir izvēlēti visi kanāli, kas jāreģistrē termostatā (gaismas diodes mirgo zaļā krāsā).

#### PIEZĪME!

Visus termostata kanālus ieteicams reģistrēt vienlaikus.

#### 14. Izvēlieties termostatu.

TERMOSTATS T-143 KĀ TERMOSTATS AR DAŽĀDĀM FUNKCIJĀM

 Viegli nospiediet termostata reģistrēšanas pogu un turiet to nospiestu; atlaidiet, kad gaismas diode sāk mirgot zaļā krāsā (atrodas atverē virs reģistrēšanas pogas).
 Vadības bloka izvēlētā kanāla gaismas diode nemainīgi deg zaļā krāsā, un reģistrēšana ir pabeigta.

#### **TERMOSTATS T-144**

 Izmantojot smailu instrumentu, viegli nospiediet termostata reģistrēšanas taustiņu un turiet to nospiestu; atlaidiet, kad gaismas diode virs skalas sāk mirgot. Vadības bloka izvēlētā kanāla gaismas diode nemainīgi deg zaļā krāsā, un reģistrēšana ir pabeigta.

#### TERMOSTATS T-141 UN T-145

 Viegli nospiediet termostata reģistrēšanas pogu un turiet to nospiestu; atlaidiet, kad sāk mirgot gaismas diode termostata priekšpusē.

Vadības bloka izvēlētā kanāla gaismas diode nemainīgi deg zaļā krāsā, un reģistrēšana ir pabeigta.

#### TERMOSTATS T-146, T-148 UN T-149

 Nospiediet termostata abus taustiņus — un + (T-149 = v un ▲) un turiet tos nospiestus, līdz ir redzams teksts CnF (Konfigurēt) un sakaru ikona.
 Vadības bloka izvēlētā kanāla gaismas diode nemainīgi deg zaļā krāsā, un reģistrēšana ir pabeigta.

#### 15. 13. un 14. darbības atkārtošana

Atkārtojiet 13. un 14. darbību, līdz ir reģistrēti visi pieejamie termostati.

## 16—18 Sistēmas ierīces reģistrēšana

#### PIEZĪME!

Pirms sistēmas ierīces reģistrēšanas ir jāveic vismaz viena termostata reģistrēšana.

#### 16. Reģistrēšanas režīms

Pārliecinieties, vai ir aktivizēts reģistrācijas režīms (12. darbība).

- Izmantojot pogu < vai >, pārvietojiet rādītāju uz elektroapgādes gaismas diodi (gaismas diode mirgo sarkanā krāsā).
- Nospiediet pogu OK (Labi), lai aktivizētu sistēmas kanāla reģistrēšanas režīmu.

Elektroapgādes gaismas diode mirgo šādi: garš signāls, īsa pauze, garš signāls un 1. kanāla gaismas diode mirgo sarkanā krāsā.

- 3. Izvēlieties sistēmas kanālu; skatiet sarakstu tālāk.
  - 1 = skārienekrāna interfeiss
  - 2 = netiek izmantots

 3 = sabiedrisko telpu termostats ar āra temperatūras sensoru
 4 = sabiedrisko telpu termostats ar apsildes/dzesēšanas slēdzi no sensora ievades.

5 = sabiedrisko telpu termostats ar komforta/ECO slēdzi

 Nospiediet pogu OK (Labi), lai izvēlētos sistēmas ierīces kanālu. Kanāla gaismas diode sāk mirgot zaļā krāsā.

#### 17. Sistēmas ierīces izvēle

Izvēlieties sistēmas kanālam atbilstošu sistēmas ierīci.

#### **INTERFEISS I-147**

- 1. Ieslēdziet interfeisu un pievienojiet to lādētājam.
- Rīkojieties, kā norādīts interfeisa palaišanas vednī, līdz ir jāveic reģistrācija.
- Lai sāktu reģistrēšanu, palaišanas vednī nospiediet uz teksta Link Touch Screen to controller (Savienot skārienekrānu un vadības bloku) vai uz izvēlnes Link (Radiofrekvences saite) (Main menu > Preferences (Galvenā izvēlne > Preferences)).
- Interfeiss tiek reģistrēts vadības blokā.
   Vadības bloka izvēlētā kanāla gaismas diode nemainīgi deg zaļā krāsā, un reģistrēšana ir pabeigta.

#### TERMOSTATS T-143 KĀ SISTĒMAS IERĪCE AR DAŽĀDĀM FUNKCIJĀM

 Viegli nospiediet termostata reģistrēšanas pogu un turiet to nospiestu; atlaidiet, kad gaismas diode sāk mirgot zaļā krāsā (atrodas atverē virs reģistrēšanas pogas).
 Vadības bloka izvēlētā kanāla gaismas diode nemainīgi deg zaļā krāsā, un reģistrēšana ir pabeigta.

#### 18. 16. un 17. darbības atkārtošana

Atkārtojiet 16. un 17. darbību, līdz tiek reģistrētas visas pieejamās sistēmas ierīces.

## 19 Iziet no reģistrācijas režīma

Lai pabeigtu reģistrēšanu un atgrieztos darba režīmā, nospiediet kontrollera pogu **OK** (Labi) un turiet to nospiestu aptuveni 3 sekundes, līdz zaļā gaismas diode nodziest.

# 3.3 Vairāku kontroles ierīču reģistrēšana

#### PIEZĪME!

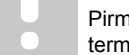

Pirms reģistrēšanas interfeisā ir jāveic vismaz viena termostata reģistrēšana papildus vadības blokā.

Interfeisam var reģistrēt ne vairāk par 16 kontroles ierīcēm.

Visas sistēmas papildus kontroles ierīces ir jāreģistrē interfeisā.

Skatiet 16. un 17. darbību sadaļā " Termostata un/vai sistēmas ierīces reģistrēšana vadības blokā, Lappuse 7

", lai iegūtu papildinformāciju.

## 3.4 Viena kanāla vai sistēmas ierīces reģistrācijas dzēšana

#### PIEZĪME!

Vadības bloka reģistrācija ir jādzēš arī interfeisā.

Atveriet izvēlni **Main menu > Preferences > Link** (Galvenā izvēlne > Preferences > Radiofrekvences saite) un dzēsiet reģistrāciju.

Ja kanāls vai sistēmas ierīce ir reģistrēta nepareizi vai termostats jāreģistrē atkārtoti, esošo reģistrāciju var dzēst no vadības bloka.

Lai dzēstu kanāla reģistrāciju, rīkojieties, kā norādīts tālāk.

- Aktivizējiet reģistrēšanas režīmu.
   kanāla gaismas diode mirgo sarkanā/zaļā krāsā vai pirmā nereģistrētā kanāla gaismas diode mirgo sarkanā krāsā.
- Ja ir jādzēš sistēmas ierīces (laika releja u. c.) reģistrācija, ieejiet sistēmas kanāla reģistrēšanas režīmā.
   Elektroapgādes gaismas diode mirgo ar noteiktu ritmu — garš signāls, īsa pauze, garš signāls — un 1. kanāla gaismas diode mirgo sarkanā/zaļā krāsā.
- Lai atceltu reģistrāciju, izmantojot pogu < vai >, pārvietojiet rādītāju (gaismas diode mirgo sarkanā krāsā) uz izvēlēto kanālu (mirgo zaļā krāsā, ja tas ir reģistrēts).
- Vienlaikus nospiediet taustiņus < un > aptuveni 5 sekundes, līdz izvēlētā kanāla gaismas diode sāk mirgot sarkanā krāsā.

## 3.5 Visu kanālu reģistrācijas dzēšana

#### PIEZĪME!

Vadības bloka reģistrācija ir jādzēš arī interfeisā.

Atveriet izvēlni **Main menu > Preferences > Link** (Galvenā izvēlne > Preferences > Radiofrekvences saite) un dzēsiet reģistrāciju.

Ja viens kanāls vai vairāki kanāli ir reģistrēti nepareizi, vienlaikus var dzēst visas reģistrācijas.

Lai atceltu visu kanālu reģistrāciju, rīkojieties, kā norādīts tālāk.

- Aktivizējiet reģistrēšanas režīmu. 1. kanāla gaismas diode mirgo sarkanā/zaļā krāsā vai pirmā nereģistrētā kanāla gaismas diode mirgo sarkanā krāsā.
- Vienlaikus nospiediet taustiņus < un > aptuveni 10 sekundes, līdz visu kanālu gaismas diodes, izņemot vienu, nodziest. Viena atlikusī gaismas diode mirgo sarkanā krāsā.

## 3.6 Telpas mazais loks (bypass)

Lai piekļūtu loka iestatījumiem, interfeisā ir jābūt reģistrētam vadības blokam.

- Interfeisā atveriet izvēlni Room bypass (Telpas loks), Main menu > System settings > Room bypass (Galvenā izvēlne > Sistēmas iestatījumi > Telpas mazais loks).
- 2. Izvēlieties vadības bloku.
- 3. Izvēlieties ne vairāk par divām telpām.
- 4. Lai saglabātu un izietu no izvēlnes, nospiediet pogu **Confirm** (Apstiprināt).

## 3.7 Sakaru protokoli

Sistēmas pamatā ir kopnes sakaru protokols (kontroles ierīcē jāreģistrē unikālie termostatu ID), kurā izmantoti tiešās vai zvaigznes slēguma savienojumi. Tas pieļauj secīgos vai paralēlos savienojumus, atvieglo elektroinstalāciju un termostatu savienošanu ar sistēmas ierīcēm salīdzinājumā ar viena termostata savienošanu ar katru savienojuma spaili.

Šī protokola piedāvātās plašās savienojumu iespējas var kombinēt visos iespējamos veidos, optimāli piemērojot konkrētai sistēmai.

## 3.8 Citas funkcijas

Plašāku informāciju par aktuatoru automātisko balansēšanu (kas izslēdz nepieciešamību veikt manuālu balansēšanu; pēc noklusējuma ieslēgta), siltumsūkņa integrēšanu, dzesēšanu, komforta/ECO iestatījumiem, KNX moduli, telpas pārbaudi un komplektācijas pārbaudi utt. skatiet pilnajā rokasgrāmatā.

# 4 Tehniskie dati

| visparigi                                                                                                    | Vērtība                                                                                                    |
|----------------------------------------------------------------------------------------------------|----------------------------------------------------------------------------------------------------|
| IP                                                                                                    | IP20, III klase (IP: izstrādājuma aktīvo daļu nepieejamības pakāpe un<br>ūdens kvalitāte)                                                                                                    |
| Maksimālais telpas relatīvais mitrums (RH)                                                                                                    | 85 % pie 20 °C                                                                                                    |
|                                                                                                    |                                                                                                    |
| Termostats                                                                                                    | Vērtība                                                                                                    |
| CE marķējums                                                                                                    |                                                                                                    |
| ERP (tikai termostats)                                                                                                    | IV                                                                                                    |
| Zema sprieguma testi                                                                                                    | EN 60730-1* un EN 60730-2-9***                                                                                                    |
| Elektromagnētiskās savietojamības prasību (EMS) testi                                                                                                    | EN 60730-1                                                                                                    |
| Energoapgāde                                                                                                    | No telpas kontroliera                                                                                                    |
| Spriegums                                                                                                    | No 4,5 V līdz 5,5 V                                                                                                    |
| Darba temperatūra                                                                                                    | No 0 °C līdz + 45 °C                                                                                                    |
| Uzglabāšanas temperatūra                                                                                                    | No - 10 °C līdz + 70 °C                                                                                                    |
| Savienojuma spailes (T-143, T-144, T-145, T-146 un T-148)                                                                                                    | No 0,5 mm² līdz 2,5 mm²                                                                                                    |
| Savienojuma spailes (T-141 un T-149)                                                                                                    | 0,25 mm² līdz 0,75 mm² cietas vai 0,34 mm² līdz 0,5 mm² elastīgas ar                                                                                                    |
|                                                                                                    | metāla uzgaļiem                                                                                                    |
|                                                                                                    |                                                                                                    |
| Interfeiss                                                                                                    | Vērtība                                                                                                    |
| CE marķējums                                                                                                    |                                                                                                    |
| Zema sprieguma testi                                                                                                    | EN 60730-1 un EN 60730-2-1                                                                                                    |
| Elektromagnētiskās savietojamības prasību (EMS) testi                                                                                                    | EN 60730-1                                                                                                    |
| Energoapgāde                                                                                                    | 230 V maiņstr. +10/–15%, 50 Hz sienas kārbā vai mini USB savienojums                                                                                                    |
| Darba temperatūra                                                                                                    | No 0 °C līdz + 45 °C                                                                                                    |
|                                                                                                    |                                                                                                    |
| Uzglabāšanas temperatūra                                                                                                    | N0-20 C III2 + 70 C                                                                                                    |
| Uzglabāšanas temperatūra                                                                                                    |                                                                                                    |
| Uzglabāšanas temperatūra<br>Kontrollera/interfeisa SD karte                                                                                                    | Vērtība                                                                                                    |
| Uzglabāšanas temperatūra<br>Kontrollera/interfeisa SD karte<br>Tips                                                                                                    | Vērtība<br>micro SDHC, UHS vai standarta                                                                                                    |
| Uzglabāšanas temperatūra<br>Kontrollera/interfeisa SD karte<br>Tips<br>letilpība                                                                                                    | Vērtība<br>micro SDHC, UHS vai standarta<br>432 GB, FAT 32                                                                                                    |
| Uzglabāšanas temperatūra Kontrollera/interfeisa SD karte Tips letilpība Ätrums                                                                                                    | Vērtība<br>micro SDHC, UHS vai standarta<br>432 GB, FAT 32<br>Class 410 +                                                                                                    |
| Uzglabāšanas temperatūra<br>Kontrollera/interfeisa SD karte<br>Tips<br>letilpība<br>Ātrums                                                                                                    | Vērtība<br>micro SDHC, UHS vai standarta<br>432 GB, FAT 32<br>Class 410 +                                                                                                    |
| Uzglabāšanas temperatūra<br>Kontrollera/interfeisa SD karte<br>Tips<br>Ietilpība<br>Ātrums<br>Kontroles ierīce X-147, X-148                                                                                                    | Vērtība<br>micro SDHC, UHS vai standarta<br>432 GB, FAT 32<br>Class 410 +                                                                                                    |
| Uzglabāšanas temperatūra<br>Kontrollera/interfeisa SD karte<br>Tips<br>letilpība<br>Ātrums<br>Kontroles ierīce X-147, X-148<br>CE marķējums                                                                                                    | Vērtība         micro SDHC, UHS vai standarta         432 GB, FAT 32         Class 410 +         Vērtība                                                                                                    |
| Uzglabāšanas temperatūra Kontrollera/interfeisa SD karte Tips letilpība Ätrums Kontroles ierīce X-147, X-148 CE marķējums ERP                                                                                                    | Vērtība<br>micro SDHC, UHS vai standarta<br>432 GB, FAT 32<br>Class 410 +<br>Vērtība                                                                                                    |
| Uzglabāšanas temperatūra Kontrollera/interfeisa SD karte Tips letilpība Ätrums Kontroles ierīce X-147, X-148 CE marķējums ERP Zema sprieguma testi                                                                                                    | Vērtība         micro SDHC, UHS vai standarta         432 GB, FAT 32         Class 410 +         Vērtība         Vili         EN 60730-1* un EN 60730-2-1**                                                                                                    |
| Uzglabāšanas temperatūra Kontrollera/interfeisa SD karte Tips Ietilpība Ätrums Kontroles ierīce X-147, X-148 CE marķējums ERP Zema sprieguma testi Elektromagnētiskās savietojamības prasību (EMS) testi                                                                                                    | Vērtība         micro SDHC, UHS vai standarta         432 GB, FAT 32         Class 410 +         Vērtība         VIII         EN 60730-1* un EN 60730-2-1**         EN 60730-1                                                                                                    |
| Uzglabāšanas temperatūra<br>Kontrollera/interfeisa SD karte<br>Tips<br>letilpība<br>Ātrums<br>Kontroles ierīce X-147, X-148<br>CE marķējums<br>ERP<br>Zema sprieguma testi<br>Elektromagnētiskās savietojamības prasību (EMS) testi<br>Energoapgāde                                                                                                    | Vērtība         micro SDHC, UHS vai standarta         432 GB, FAT 32         Class 410 +         Vērtība         VIII         EN 60730-1* un EN 60730-2-1**         EN 60730-1         230 V maiņstr. +10/–15%, 50 Hz vai 60 Hz                                                                                                    |
| Uzglabāšanas temperatūra<br>Kontrollera/interfeisa SD karte<br>Tips<br>letilpība<br>Ātrums<br>Kontroles ierīce X-147, X-148<br>CE marķējums<br>ERP<br>Zema sprieguma testi<br>Elektromagnētiskās savietojamības prasību (EMS) testi<br>Energoapgāde<br>lekšējais drošinātājs                                                                                                    | Vērtība         micro SDHC, UHS vai standarta         432 GB, FAT 32         Class 410 +         Vērtība         Vill         EN 60730-1* un EN 60730-2-1**         EN 60730-1         230 V maiņstr. +10/–15%, 50 Hz vai 60 Hz         T5 F3.15AL 250 V, 5 x 20 3,15 A ātrdarbīgs                                                                                                    |
| Uzglabāšanas temperatūra Kontrollera/interfeisa SD karte Tips letilpība Ätrums Kontroles ierīce X-147, X-148 CE marķējums ERP Zema sprieguma testi Elektromagnētiskās savietojamības prasību (EMS) testi Energoapgāde lekšējais drošinātājs Darba temperatūra                                                                                                    | Vērtība         micro SDHC, UHS vai standarta         432 GB, FAT 32         Class 410 +         Vērtība         Vill         EN 60730-1* un EN 60730-2-1**         EN 60730-1         230 V maiņstr. +10/–15%, 50 Hz vai 60 Hz         T5 F3.15AL 250 V, 5 x 20 3,15 A ātrdarbīgs         No 0 °C līdz + 45 °C                                                                                                    |
| Uzglabāšanas temperatūra         Kontrollera/interfeisa SD karte         Tips         letilpība         Ātrums         Kontroles ierīce X-147, X-148         CE marķējums         ERP         Zema sprieguma testi         Elektromagnētiskās savietojamības prasību (EMS) testi         Energoapgāde         Iekšējais drošinātājs         Darba temperatūra         Uzglabāšanas temperatūra                                                                                                    | Vērtība         micro SDHC, UHS vai standarta         432 GB, FAT 32         Class 410 +         Vērtība         Vērtība         Vili         EN 60730-1* un EN 60730-2-1**         EN 60730-1         230 V maiņstr. +10/-15%, 50 Hz vai 60 Hz         T5 F3.15AL 250 V, 5 x 20 3,15 A ātrdarbīgs         No 0 °C līdz + 45 °C         No - 20 °C līdz + 70 °C                                                                                                    |
| Uzglabāšanas temperatūra<br>Kontrollera/interfeisa SD karte<br>Tips<br>letilpība<br>Ātrums<br>Kontroles ierīce X-147, X-148<br>CE marķējums<br>ERP<br>Zema sprieguma testi<br>Elektromagnētiskās savietojamības prasību (EMS) testi<br>Energoapgāde<br>lekšējais drošinātājs<br>Darba temperatūra<br>Uzglabāšanas temperatūra<br>Maksimālais patēriņš                                                                                                    | Vērtība         micro SDHC, UHS vai standarta         432 GB, FAT 32         Class 410 +         Vērtība         Vill         EN 60730-1* un EN 60730-2-1**         EN 60730-1         230 V maiņstr. +10/-15%, 50 Hz vai 60 Hz         T5 F3.15AL 250 V, 5 x 20 3,15 A ātrdarbīgs         No 0 °C līdz + 45 °C         No - 20 °C līdz + 70 °C         45 W                                                                                                    |
| Uzglabāšanas temperatūra         Kontrollera/interfeisa SD karte         Tips         letilpība         Ātrums         Kontroles ierīce X-147, X-148         CE marķējums         ERP         Zema sprieguma testi         Elektromagnētiskās savietojamības prasību (EMS) testi         Energoapgāde         Iekšējais drošinātājs         Darba temperatūra         Uzglabāšanas temperatūra         Maksimālais patēriņš         Sūkņa un boilera releju izejas                                                                                                    | Vērtība         micro SDHC, UHS vai standarta         432 GB, FAT 32         Class 410 +         Vērtība         Vill         EN 60730-1* un EN 60730-2-1**         EN 60730-1         230 V maiņstr. +10/–15%, 50 Hz vai 60 Hz         T5 F3.15AL 250 V, 5 x 20 3,15 A ātrdarbīgs         No - °C līdz + 45 °C         No - 20 °C līdz + 70 °C         45 W         230 V maiņstr. +10/–15%, maksimāli 250 V maiņstr. 8 As                                                                                                    |
| Uzglabāšanas temperatūra         Kontrollera/interfeisa SD karte         Tips         letilpība         Ātrums         Kontroles ierīce X-147, X-148         CE marķējums         ERP         Zema sprieguma testi         Elektromagnētiskās savietojamības prasību (EMS) testi         Energoapgāde         Iekšējais drošinātājs         Darba temperatūra         Uzglabāšanas temperatūra         Maksimālais patēriņš         Sūkņa un boilera releju izejas         Universāla ieeja                                                                                                    | Vērtība         micro SDHC, UHS vai standarta         432 GB, FAT 32         Class 410 +         Vērtība         Vill         EN 60730-1* un EN 60730-2-1**         EN 60730-1         230 V maiņstr. +10/–15%, 50 Hz vai 60 Hz         T5 F3.15AL 250 V, 5 x 20 3,15 A ātrdarbīgs         No 0 °C līdz + 45 °C         No - 20 °C līdz + 70 °C         45 W         230 V maiņstr. +10/–15%, maksimāli 250 V maiņstr. 8 As         Tikai sauss kontakts                                                                                                    |
| Uzglabāšanas temperatūra<br>Kontrollera/interfeisa SD karte<br>Tips<br>letilpība<br>Ātrums<br>Kontroles ierīce X-147, X-148<br>CE marķējums<br>ERP<br>Zema sprieguma testi<br>Elektromagnētiskās savietojamības prasību (EMS) testi<br>Energoapgāde<br>lekšējais drošinātājs<br>Darba temperatūra<br>Uzglabāšanas temperatūra<br>Maksimālais patēriņš<br>Sūkņa un boilera releju izejas<br>Universāla ieeja<br>Siltumsūkņa pievads                                                                                                    | Vērtība         micro SDHC, UHS vai standarta         432 GB, FAT 32         Class 410 +         Vērtība         Vērtība         Vill         EN 60730-1* un EN 60730-2-1**         EN 60730-1         230 V maiņstr. +10/-15%, 50 Hz vai 60 Hz         T5 F3.15AL 250 V, 5 x 20 3,15 A ātrdarbīgs         No $^{\circ}$ C līdz + 45 °C         No - 20 °C līdz + 70 °C         45 W         230 V maiņstr. +10/-15%, maksimāli 250 V maiņstr. 8 As         Tikai sauss kontakts         12-24 V līdzstr./5-20 mA                                                                                                    |
| Uzglabāšanas temperatūra<br>Kontrollera/interfeisa SD karte<br>Tips<br>letilpība<br>Ātrums<br>Kontroles ierīce X-147, X-148<br>CE marķējums<br>ERP<br>Zema sprieguma testi<br>Elektromagnētiskās savietojamības prasību (EMS) testi<br>Energoapgāde<br>lekšējais drošinātājs<br>Darba temperatūra<br>Uzglabāšanas temperatūra<br>Maksimālais patēriņš<br>Sūkņa un boilera releju izejas<br>Universāla ieeja<br>Siltumsūkņa pievads                                                                                                    | Vērtība         micro SDHC, UHS vai standarta         432 GB, FAT 32         Class 410 +         Vērtība         Vērtība         Vili         EN 60730-1* un EN 60730-2-1**         EN 60730-1         230 V maiņstr. +10/-15%, 50 Hz vai 60 Hz         T5 F3.15AL 250 V, 5 x 20 3,15 A ātrdarbīgs         No 0 °C līdz + 45 °C         No - 20 °C līdz + 70 °C         45 W         230 V maiņstr. +10/-15%, maksimāli 250 V maiņstr. 8 As         Tikai sauss kontakts         12-24 V līdzstr./5-20 mA         5-24 V līdzstr./0,5-10 mA, strāvas zudums ≤ 100 mW                                                            |
| Uzglabāšanas temperatūra<br>Kontrollera/interfeisa SD karte         Tips         letilpība         Ātrums         Kontroles ierīce X-147, X-148         CE marķējums         ERP         Zema sprieguma testi         Elektromagnētiskās savietojamības prasību (EMS) testi         Energoapgāde         Iekšējais drošinātājs         Darba temperatūra         Uzglabāšanas temperatūra         Maksimālais patēriņš         Sūkņa un boilera releju izejas         Universāla ieeja         Siltumsūkņa jevads         Siltumsūkņa izvads         Vārstu izejas                                                            | Vērtība         micro SDHC, UHS vai standarta         432 GB, FAT 32         Class 410 +         Vērtība         Vērtība         Vill         EN 60730-1* un EN 60730-2-1**         EN 60730-1         230 V maiņstr. +10/-15%, 50 Hz vai 60 Hz         T5 F3.15AL 250 V, 5 x 20 3,15 A ātrdarbīgs         No 0 °C līdz + 45 °C         No - 20 °C līdz + 70 °C         45 W         230 V maiņstr. +10/-15%, maksimāli 250 V maiņstr. 8 As         Tikai sauss kontakts         12-24 V līdzstr./5-20 mA         5-24 V līdzstr./0,5-10 mA, strāvas zudums ≤ 100 mW         24 V maiņstr., vidēji 0,2 A, maks. 0,4 A           |
| Uzglabāšanas temperatūra<br>Kontrollera/interfeisa SD karte         Tips         letilpība         Ātrums         Kontroles ierīce X-147, X-148         CE marķējums         ERP         Zema sprieguma testi         Elektromagnētiskās savietojamības prasību (EMS) testi         Energoapgāde         Iekšējais drošinātājs         Darba temperatūra         Uzglabāšanas temperatūra         Maksimālais patēriņš         Sūkņa un boilera releju izejas         Universāla ieeja         Siltumsūkņa pievads         Siltumsūkņa izvads         Vārstu izejas         Energoapgādes savienojums                         | Vērtībamicro SDHC, UHS vai standarta432 GB, FAT 32Class 410 +VērtībaVērtībaVillEN 60730-1* un EN 60730-2-1**EN 60730-1230 V maiņstr. +10/-15%, 50 Hz vai 60 HzT5 F3.15AL 250 V, 5 x 20 3,15 A ātrdarbīgsNo $^{\circ}$ C līdz + 45 $^{\circ}$ CNo - 20 $^{\circ}$ C līdz + 70 $^{\circ}$ C45 W230 V maiņstr. +10/-15%, maksimāli 250 V maiņstr. 8 AsTikai sauss kontakts12-24 V līdzstr./5-20 mA5-24 V līdzstr./0,5-10 mA, strāvas zudums < 100 mW                                                                                                    |
| Uzglabāšanas temperatūra<br>Kontrollera/interfeisa SD karte<br>Tips<br>letilpība<br>Ätrums<br>Kontroles ierīce X-147, X-148<br>CE marķējums<br>ERP<br>Zema sprieguma testi<br>Elektromagnētiskās savietojamības prasību (EMS) testi<br>Energoapgāde<br>lekšējais drošinātājs<br>Darba temperatūra<br>Uzglabāšanas temperatūra<br>Maksimālais patēriņš<br>Sūkņa un boilera releju izejas<br>Universāla ieeja<br>Siltumsūkņa izvads<br>Vārstu izejas<br>Energoapgādes savienojums<br>Energoapgādes, sūkņa, universālās ieejas un boilera savienojuma spailes                                                                    | Vērtībamicro SDHC, UHS vai standarta432 GB, FAT 32Class 410 +VērtībaVērtībaVillEN 60730-1* un EN 60730-2-1**EN 60730-1230 V maiņstr. +10/-15%, 50 Hz vai 60 HzT5 F3.15AL 250 V, 5 x 20 3,15 A ātrdarbīgsNo $^{\circ}$ C līdz + 45 $^{\circ}$ CNo - 20 $^{\circ}$ C līdz + 70 $^{\circ}$ C45 W230 V maiņstr. +10/-15%, maksimāli 250 V maiņstr. 8 AsTikai sauss kontakts12-24 V līdzstr./5-20 mA5-24 V līdzstr./0,5-10 mA, strāvas zudums ≤ 100 mW24 V maiņstr., vidēji 0,2 A, maks. 0,4 AKabelis 1 m ar Eiropas standarta kontaktdakšu (izņemot Lielbritāniju)Cietas līdz 4,0 mm² vai elastīgas līdz 2,5 mm² ar metāla uzgaļiem |
| Uzglabāšanas temperatūra<br>Kontrollera/interfeisa SD karte<br>Tips<br>letilpība<br>Ātrums<br>Kontroles ierīce X-147, X-148<br>CE marķējums<br>ERP<br>Zema sprieguma testi<br>Elektromagnētiskās savietojamības prasību (EMS) testi<br>Energoapgāde<br>lekšējais drošinātājs<br>Darba temperatūra<br>Uzglabāšanas temperatūra<br>Maksimālais patēriņš<br>Sūkņa un boilera releju izejas<br>Universāla ieeja<br>Siltumsūkņa pievads<br>Siltumsūkņa izvads<br>Vārstu izejas<br>Energoapgādes savienojums<br>Energoapgādes, sūkņa, universālās ieejas un boilera savienojuma spailes<br>Kopnes komunikācijas savienojuma spailes | Vērtībamicro SDHC, UHS vai standarta432 GB, FAT 32Class 410 +VērtībaVērtībaVillEN 60730-1* un EN 60730-2-1**EN 60730-1230 V maiņstr. +10/-15%, 50 Hz vai 60 HzT5 F3.15AL 250 V, 5 x 20 3,15 A ātrdarbīgsNo $^{\circ}$ C līdz + 45 °CNo - 20 °C līdz + 70 °C45 W230 V maiņstr. +10/-15%, maksimāli 250 V maiņstr. 8 AsTikai sauss kontakts12-24 V līdzstr./5-20 mA5-24 V līdzstr./0,5-10 mA, strāvas zudums ≤ 100 mW24 V maiņstr., vidēji 0,2 A, maks. 0,4 AKabelis 1 m ar Eiropas standarta kontaktdakšu (izņemot Lielbritāniju)Cietas līdz 4,0 mm² vai elastīgas līdz 2,5 mm² ar metāla uzgaļiem                               |

\*) EN 60730-1 Mājsaimniecībai un līdzīgiem mērķiem paredzētas automātiskās vadības elektroierīces — 1. daļa: Vispārējās prasības \*\*) EN 60730-2-1 Mājsaimniecībai un līdzīgiem mērķiem paredzētas automātiskās vadības elektroierīces — 2-1. daļa: Īpašas prasības mājsaimniecības elektroierīču vadības elektroierīcēm \*\*\*) EN 60730-2-9 Mājsaimniecībai un līdzīgiem mērķiem paredzētas automātiskās vadības elektroierīces — 2-9. daļa: Īpašas prasības uz temperatūru reaģējošajiem regulatoriem

#### Lietojams visā Eiropā

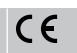

Atbilstības deklarācija

Ar šo mēs uzņemamies atbildību un paziņojam, ka izstrādājumi, uz ko attiecas šī rokasgrāmata, atbilst visām pamatprasībām, kas norādītas Drošības instrukciju brošūrā sniegtajā informācijā.

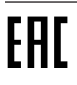

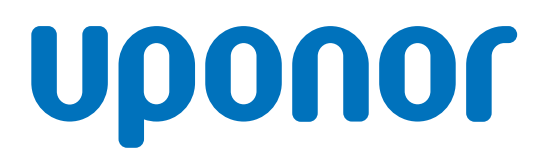

#### **SIA Uponor Latvia**

Ganību dambis 7a 1045 Riga

1120145 v1\_11\_2020\_LV Production: Uponor / ELO Uponor saglabā tiesības bez iepriekšēja brīdinājuma veikt izmaiņas iebūvēto komponentu specifikācijās saskaņā ar pastāvīgo uzlabojumu un attīstības politiku.

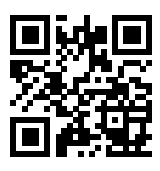

www.uponor.lv